## **POLAR WALKTHROUGH**

Last updated: 7/2/2024

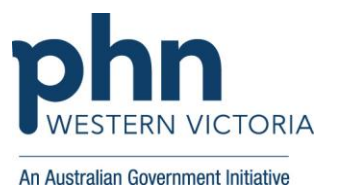

## Identifying active RACF patients by RACF specific Item numbers

This activity guides practices to identify active patients residing in an aged care facility – identified due to having an RACF specific item number charged in the past 12 months. This is not going to pick up all RACF patients as some may not have been charged one of those item numbers in the last 12 months.

| Instructions                                                                            | Screen Shot                                                                                                    |
|-----------------------------------------------------------------------------------------|----------------------------------------------------------------------------------------------------|
| Login to POLAR, and<br>navigate to 'Reports',<br>selecting the 'Clinic<br>Summary'      | Walrus for BP and MD       Download Walrus                                                                                                    |
| Hover over 'Clinical' on the<br>top bar, and select the<br>'Clinical Indicators Report' | Clinical MBS Practi<br>Clinical Indicators<br>Diagnosis<br>Prescriptions (BETA)<br>Pathology<br>Radiology<br>Cervical Screening<br>Diabetes QI<br>Immunisation<br>Allergies/Reactions<br>Patient Metrics<br>Trends |

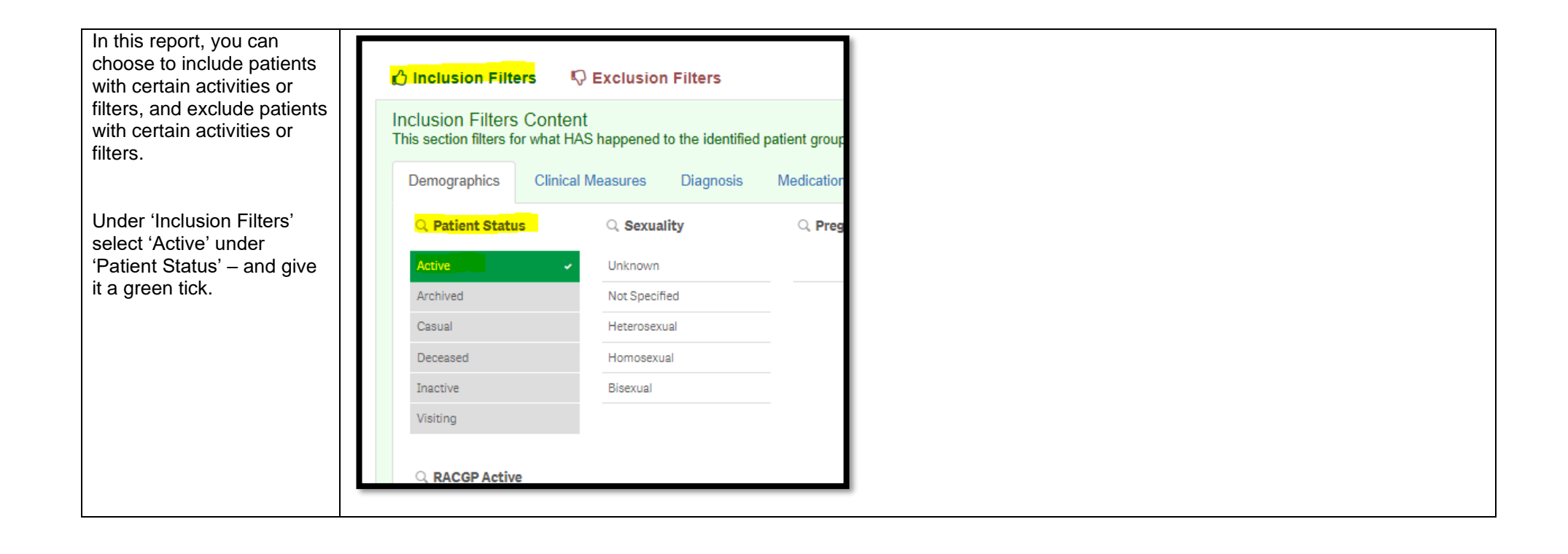

| Under 'Inclusion Filters'<br>navigate to the 'MBS Items'<br>section, and under 'Date<br>Range' select 'Last 12<br>months', give it a green                                                                                                    | Inclusion Filters Exclusion Filters Inclusion Filters Content This section filters for what HAS happened to the identified patient group                                                                                                    |  |
|----------------------------------------------------------------------------------------------------|----------------------------------------------------------------------------------------------------|--|
| tick.                                                                                                    | Test & Imaging Immunisations MBS Items Risk                                                                                                    |  |
|                                                                                                    | Q Date Range     Q MBS Item No                                                                                                    |  |
|                                                                                                    | Last 1 Month 23                                                                                                    |  |
|                                                                                                    | Last 3 Months 10990                                                                                                    |  |
|                                                                                                    | Last 6 Months 91891                                                                                                    |  |
|                                                                                                    | Last 12 Months 36                                                                                                    |  |
|                                                                                                    | Outside Last 12 Months 0                                                                                                    |  |
|                                                                                                    | 5920                                                                                                    |  |
|                                                                                                    | 93644                                                                                                    |  |
|                                                                                                    | 3                                                                                                    |  |
| To select certain MBS<br>items, navigate to the<br>"MBS Item No" filter, and<br>use the search function-<br>here you can start typing<br>the items, and select all<br>items you want to include,<br>and give it a green tick.<br>Be sure to include:<br>90001, 90020, 90035,<br>90043, 90051, 4, 24, 37,<br>65, 5010, 5025, 5049,<br>5067, 585, 594, 599 | Inclusion Filters       © Exclusion Filters         Inclusion Filters Content       Inclusion Filters for what HAS happened to the identified patient group         Demographics       Clinical Measures       Diagnosis         MBS Item No <ul> <li>4 MBS Item No</li> <li>4 599</li> <li>599</li> <li>599</li> <li>(1 st 12 Months)</li> <li>(2 st 12 Months)</li> <li>(2 st 12 Months)</li> <li>(3 duside Last 12 Months)</li> <li>(4 duside Last 12 Months)</li> </ul> |  |

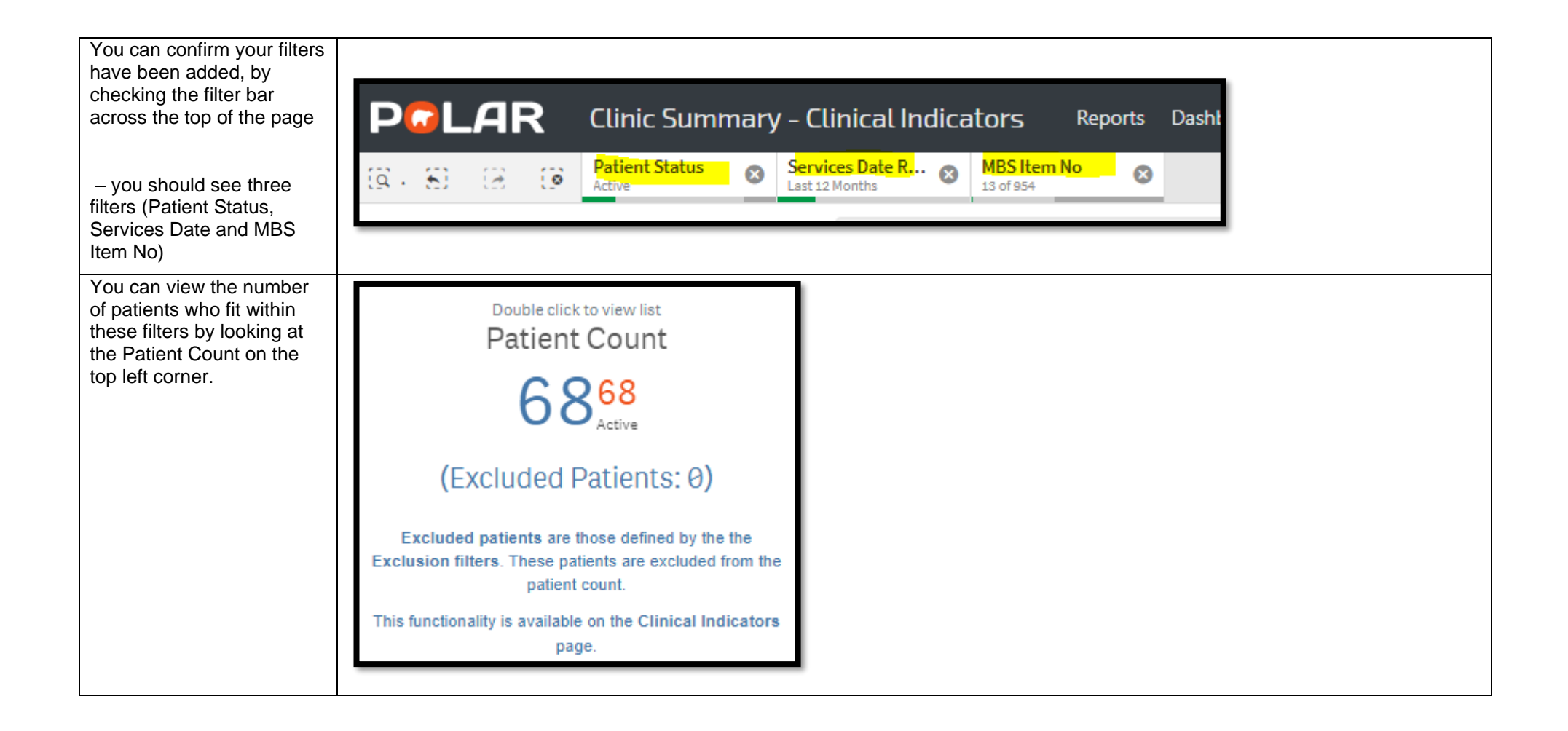

| You could save these            |                                                                                      |
|---------------------------------|--------------------------------------------------------------------------------------|
| filters as a Bookmark, to be    | Patient List Bookmarks-                                                              |
| able to quickly apply the       | 15-29 yr olds with CH TEST IN LAST 12 MONTHS                                         |
| same filters – click            | Right Care = Better Health Patients 3                                                |
| 'Bookmarks' and select          | Our GPs Only                                                                         |
| 'Create Bookmark from           | OsteoArthritus and BMI 25 or over                                                    |
| Current Selections' – name      | Pensioners with Hypertension                                                         |
| your bookmark for future        | POLAR - Identify Patients that Require Breast Screening                              |
| use.                            | POLAR - Identify Eligible ATSI Health Assessment Patients                            |
|                                 | POLAR - Identify Missing ATSI Status Record                                          |
|                                 | POLAR - Health Assessments Over 75s                                                  |
| Please note: Bookmarks          | POLAR - Medication Management Reviews                                                |
| are user specific, so           | POLAR - Patients (15+) currently/previously on a NRT with no smoking status recorded |
| cannot be shared                | POLAR - Identify Patients that Require Bowel Cancer Screening                        |
| between users or                | POLAR - HDATC Greater >7                                                             |
| accounts. A bookmark            | 15-29 vr olds with CH TEST IN LAST 6 MONITHS                                         |
| saves your selected             |                                                                                      |
| filters, so you can review      | Create Bookmark from Current Selections                                              |
| the same search in the          | L/ Edit Bookmarks                                                                    |
| future.                         |                                                                                      |
|                                 |                                                                                      |
| You can generate a Patient      |                                                                                      |
| List by clicking 'Patient List' | Patient List Bookmarks-                                                              |
| in the top right hand           |                                                                                      |
| corner.                         |                                                                                      |
|                                 | Selections                                                                           |
|                                 |                                                                                      |
|                                 |                                                                                      |